DEPLOYMENT GUIDE

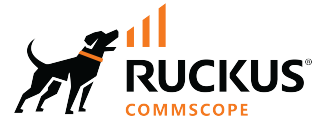

# Cloudpath Enrollment System VMware Server Deployment Guide, 5.12

Supporting Cloudpath Software Release 5.12

© 2023 CommScope, Inc. All rights reserved.

No part of this content may be reproduced in any form or by any means or used to make any derivative work (such as translation, transformation, or adaptation) without written permission from CommScope, Inc. and/or its affiliates ("CommScope"). CommScope reserves the right to revise or change this content from time to time without obligation on the part of CommScope to provide notification of such revision or change.

## **Export Restrictions**

These products and associated technical data (in print or electronic form) may be subject to export control laws of the United States of America. It is your responsibility to determine the applicable regulations and to comply with them. The following notice is applicable for all products or technology subject to export control:

These items are controlled by the U.S. Government and authorized for export only to the country of ultimate destination for use by the ultimate consignee or end-user(s) herein identified. They may not be resold, transferred, or otherwise disposed of, to any other country or to any person other than the authorized ultimate consignee or end-user(s), either in their original form or after being incorporated into other items, without first obtaining approval from the U.S. government or as otherwise authorized by U.S. law and regulations.

### Disclaimer

THIS CONTENT AND ASSOCIATED PRODUCTS OR SERVICES ("MATERIALS"), ARE PROVIDED "AS IS" AND WITHOUT WARRANTIES OF ANY KIND, WHETHER EXPRESS OR IMPLIED. TO THE FULLEST EXTENT PERMISSIBLE PURSUANT TO APPLICABLE LAW, COMMSCOPE DISCLAIMS ALL WARRANTIES, EXPRESS OR IMPLIED, INCLUDING, BUT NOT LIMITED TO, IMPLIED WARRANTIES OF MERCHANTABILITY AND FITNESS FOR A PARTICULAR PURPOSE, TITLE, NON-INFRINGEMENT, FREEDOM FROM COMPUTER VIRUS, AND WARRANTIES ARISING FROM COURSE OF DEALING OR COURSE OF PERFORMANCE. CommScope does not represent or warrant that the functions described or contained in the Materials will be uninterrupted or error-free, that defects will be corrected, or are free of viruses or other harmful components. CommScope does not make any warranties or representations regarding the use of the Materials in terms of their completeness, correctness, accuracy, adequacy, usefulness, timeliness, reliability or otherwise. As a condition of your use of the Materials, you warrant to CommScope that you will not make use thereof for any purpose that is unlawful or prohibited by their associated terms of use.

### **Limitation of Liability**

IN NO EVENT SHALL COMMSCOPE, COMMSCOPE AFFILIATES, OR THEIR OFFICERS, DIRECTORS, EMPLOYEES, AGENTS, SUPPLIERS, LICENSORS AND THIRD PARTY PARTNERS, BE LIABLE FOR ANY DIRECT, INDIRECT, SPECIAL, PUNITIVE, INCIDENTAL, EXEMPLARY OR CONSEQUENTIAL DAMAGES, OR ANY DAMAGES WHATSOEVER, EVEN IF COMMSCOPE HAS BEEN PREVIOUSLY ADVISED OF THE POSSIBILITY OF SUCH DAMAGES, WHETHER IN AN ACTION UNDER CONTRACT, TORT, OR ANY OTHER THEORY ARISING FROM YOUR ACCESS TO, OR USE OF, THE MATERIALS. Because some jurisdictions do not allow limitations on how long an implied warranty lasts, or the exclusion or limitation of liability for consequential or incidental damages, some of the above limitations may not apply to you.

### Trademarks

CommScope and the CommScope logo are registered trademarks of CommScope and/or its affiliates in the U.S. and other countries. For additional trademark information see <a href="https://www.commscope.com/trademarks">https://www.commscope.com/trademarks</a>. All product names, trademarks, and registered trademarks are the property of their respective owners.

### Patent Marking Notice

For applicable patents, see www.cs-pat.com.

# Contents

| Specifications for On-Premise Deployed VMware Server                | 5  |
|---------------------------------------------------------------------|----|
| Cloudpath Virtual Appliance Specifications                          | 5  |
| Cloudpath as a Physical Appliance                                   | 5  |
| What You Need                                                       | 5  |
| For Deployment                                                      | 5  |
| For Virtual Appliance Initial Configuration                         | 6  |
| For Cloudpath Account Setup                                         | 6  |
| Supported Browsers and Operating Systems                            | 6  |
| Deploying the Virtual Appliance to a VMware Server                  | 7  |
| Retrieve OVA File                                                   | 7  |
| Deploying the Virtual Appliance Using a VMware vCenter Client       | 7  |
| Application Properties (vCenter)                                    | 8  |
| Confirm Deployment Settings (vCenter)                               | 11 |
| Deploying the Virtual Appliance Using a Console-Based VMware Client | 12 |
| Service Account                                                     | 12 |
| Activate Account or Log In                                          | 15 |
| Activate Account by Activation Code                                 | 15 |
| Set a Password for Account                                          | 16 |
| Activate Account by Credentials                                     | 17 |
| Initial System Setup                                                | 19 |
| System Setup Wizard                                                 |    |
| Publishing Tasks                                                    | 29 |
| ToDo Items                                                          | 30 |
| Command Reference                                                   | 33 |
| Troubleshooting                                                     | 35 |
| Test Network Connectivity                                           | 35 |
| How to Increase the Virtual Appliance Memory                        | 35 |
| How to Expand the MySQL Partition Size                              | 35 |
| From the vCenter Client                                             | 35 |
| From the Console                                                    | 36 |
| Password Recovery                                                   | 36 |
| How To Recover Admin UI Password                                    | 36 |
| How To Recover Service Password                                     | 36 |
| How To Find Your System Identifier                                  |    |
| How To Find Your Current Cloudpath Version                          | 38 |
| Additional Documentation                                            | 39 |

# Specifications for On-Premise Deployed VMware Server

| • | Cloudpath Virtual Appliance Specifications | 5 |
|---|--------------------------------------------|---|
| • | Cloudpath as a Physical Appliance          | 5 |
| • | What You Need                              | 5 |

Cloudpath supports virtual appliance deployments using a VMware ESXI server or a Microsoft Hyper-V Manager. For Hyper-V deployments, refer to the Deploying Cloudpath as a Virtual Appliance Using Microsoft<sup>M</sup> Hyper-V Manager configuration guide.

# **Cloudpath Virtual Appliance Specifications**

The Cloudpath virtual appliance is deployed as an open virtualization archive (OVA) file, which can be deployed on any VMware ESXi server (ESX or ESXi architecture 4.x and 5.x and greater).

#### NOTE

If using version 6.5 ESXi server, you must use a SHA-256 signed OVA.

Cloudpath offers a Non-Production POC, as well as several Production configurations for deployment. See the Deploying the Virtual Appliance Using a VMware vCenter Client section for details.

Cloudpath can be deployed to a cloud environment (multi-tenant), or as a virtual appliance in an on- premise deployed VMware ESXi server (single tenant).

# **Cloudpath as a Physical Appliance**

Cloudpath is delivered as a VMware virtual appliance. This provides the administrative simplicity of a traditional appliance, the resource flexibility of virtual machines, and avoids the logistical and physical constraints of physical servers. However, in some environments, physical appliances are preferred, either due to a lack of VMware infrastructure or due to administrator preference.

In these situations, Cloudpath may be treated similar to a physical appliance by placing it on a dedicated VMware vSphere ESXi server. ESXi is VMware's bare metal hypervisor and, unlike VMware's management platform vCenter, ESXi is free. It does require a VMware account to download and a license key to install, but these are available without charge from the VMware website.

When deployed in this model, size the physical server to have at least 2-4 GB of RAM greater than the virtual appliance requires. Additional RAM may be desirable to allow multiple VMs to be running concurrently.

# What You Need

### **For Deployment**

- OVA file for the Cloudpath virtual appliance
- VMware Client

### For Virtual Appliance Initial Configuration

- FQDN Hostname of the virtual appliance
- A list of IP addresses that are allowed Administrative access (optional)
- Service account security credentials
- IP address, subnet mask, and gateway for the virtual appliance (not required if using DHCP)
- IP address of DNS server (not required if using DHCP)

### For Cloudpath Account Setup

- URL for the VMware server where Cloudpath is deployed
- URL for the Cloudpath Licensing Server
- Login credentials for the Cloudpath Licensing Server
- Web certificate for the Cloudpath virtual appliance (public-signed)

### **Supported Browsers and Operating Systems**

Refer to the Cloudpath Enrollment System Administration Guide for this information.

# Deploying the Virtual Appliance to a VMware Server

| • | Retrieve OVA File                                                   |
|---|---------------------------------------------------------------------|
| • | Deploying the Virtual Appliance Using a VMware vCenter Client7      |
| • | Deploying the Virtual Appliance Using a Console-Based VMware Client |

The deployment process consists of the following steps:

- Retrieve OVA File
- Deploying the Virtual Appliance Using a VMware vCenter Client

or

- Deploying the Virtual Appliance Using a Console-Based VMware Client
- Activate Account or Log In

### **Retrieve OVA File**

If you are setting up a Cloudpath account for the first time, you will be sent an activation code in an email notification. For an on-premise deployment, the activation code link allows you to download the Cloudpath OVA, binding your OVA file to the activation code.

When the download is complete, deploy the OVA file using a VMware client.

## Deploying the Virtual Appliance Using a VMware vCenter Client

- 1. Open the VMware client.
- 2. Select File > Deploy OVF Template.
- 3. Enter the file path or URL where the OVA file resides.
- 4. Accept the EULA.
- 5. Enter a unique name for the virtual appliance.
- 6. Select a deployment configuration:
  - Non-Production POC Deploys using 6GB RAM and 2 vCPUs x 1 Core. Recommended for software trials, feature testing, and other non-production systems.
  - 4,000 or Fewer Users Deploys using 8GB RAM and 2 vCPUS x 2 Cores. Recommended for production systems with fewer than 4,000 users.
  - 8,000 or Fewer Users Deploys using 12GB RAM and 2 vCPUS x 4 Cores. Recommended for production systems with fewer than 8,000 users.
  - More than 8,000 Users Deploys using 16GB RAM and 2 vCPUS x 4 Cores. Recommended for production systems with more than 8,000 users.
  - More than 20,000 Users Deploys using 20GB RAM and 2 vCPUS x 4 Cores. Recommended for production systems with more than 20,000 users.

Deploying the Virtual Appliance Using a VMware vCenter Client

- 7. If you are using VMware vCenter<sup>™</sup> Server to manage your virtual environment, select the appropriate data center, cluster, host, and destination storage, as needed.
- 8. Select a disk format.
  - Use **Thick** provisioning for a production environment. For a thick provision, the total space required for the virtual disk is allocated during creation.

NOTE

If you are using Fault Tolerance, you must select Thick provisioning.

- Use **Thin** provisioning for testing, or if disk space is an issue. A thin provisioned disk uses only as much datastore space as the disk initially needs. If the thin disk needs more space later, it can grow to the maximum capacity allocated to it.
- 9. Continue the configuration with vCenter, or a non-vCenter console.
  - If you are using the vCenter to configure application and network properties, continue to the next section.
  - If you are using the console to configure application and network properties, review the initial settings and click **Finish**. See Deploying the Virtual Appliance Using a Console-Based Client to complete the deployment process.

### **Application Properties (vCenter)**

Customize the application properties for the deployment.

#### FIGURE 1 Application Properties

| En                                                                            | ter the fully qualified domain name.                                                                                                    |  |
|-------------------------------------------------------------------------------|----------------------------------------------------------------------------------------------------|--|
| Γ                                                                             |                                                                                                    |  |
| IP                                                                            | Address                                                                                                    |  |
| Th                                                                            | e IP address for this VM. Leave blank if DHCP is desired.                                                                                                    |  |
| N                                                                             | etmask                                                                                                    |  |
| Th                                                                            | e netmask or prefix for this VM. Used only if static IP is assigned.                                                                                            |  |
| 2                                                                             | 55.255.252.0                                                                                                    |  |
| De                                                                            | efault Gateway<br>e default gateway address for this VM. Used only if static IP is assigned.                                                                    |  |
| Γ                                                                             |                                                                                                    |  |
| D                                                                             | NS                                                                                                    |  |
| Th                                                                            | e DNS server(s) for this VM. Supports up to 3 in a comma-separated list. Used only if atic IP is assigned.                                                      |  |
| 8.                                                                            | 8.8.8,8.8.4.4                                                                                                    |  |
| Specify an NTP server. By default, pool.ntp.org will be used.<br>pool.ntp.org |                                                                                                    |  |
| Er                                                                            | able HTTPS?                                                                                                    |  |
| Timezone                                                                      |                                                                                                    |  |
| G                                                                             | MT                                                                                                    |  |
| 55                                                                            | 5H Access                                                                                                    |  |
| P                                                                             | ort 8022 💌                                                                                                    |  |
| R                                                                             | estrict admin access?                                                                                                    |  |
| To                                                                            | restrict the admin web UI to certain addresses or subnets, specify a comma-separate<br>t of addresses or subnets (CIDR notation, ex. 192. 168.4.1/22).          |  |
| [                                                                             |                                                                                                    |  |
| c                                                                             | onsole Password                                                                                                    |  |
| 0.0                                                                           | ecify the password to be used to access the console or SSH of this VM. Please select a<br>rong password that is compliant with your password complexity policy. |  |
| st                                                                            |                                                                                                    |  |
| st<br>E                                                                       | nter password                                                                                                    |  |

1. Enter the Hostname(FQDN) for the virtual appliance.

#### NOTE

The Cloudpath **Hostname** is used as the default **OCSP Hostname**, which is embedded into certificates issued by the onboard root CA as part of the URL for the Online Certificate Status Protocol (OCSP).

- 2. Enter the IP Address, Netmask, Default Gateway, and the DNS Servers for this VM. Leave blank for DHCP.
- 3. Specify an NTP Server or leave the default.
- 4. HTTPS is enabled by default. Leave unchecked only if Cloudpath is behind another web server using SSL.
- 5. Select the **Timezone**.
- 6. Select SSH port, or disable SSH access.

#### Deploying the Virtual Appliance to a VMware Server

Deploying the Virtual Appliance Using a VMware vCenter Client

- 7. Enter the IP address(es) that can access the Cloudpath Admin UI. Leave this field blank if you do not want to limit administrative access.
- 8. Enter and confirm a **service user** password. The **service user** account is used by your support team for access to this system using SSH. The **service** account is not available if SSH access in not permitted.

### **Confirm Deployment Settings (vCenter)**

1. Verify these properties before you begin the deployment.

If you are using DHCP, the networking properties will be blank.

#### FIGURE 2 Deployment Settings

| Source<br>OVF Template Details                                                                                    | When you click Finish, the deploym                                                                                                    | ent task will be started.                                                                                                    |
|----------------------------------------------------------------------------------------------------|----------------------------------------------------------------------------------------------------|----------------------------------------------------------------------------------------------------|
| Name and Location<br>Deployment Configuration<br>Host / Cluster<br>Disk Format<br>Properties<br>Ready to Complete | OVF file:         Download size:         Size on disk:         Name:         Folder:         Deployment Configuration:         Host/Cluster:         Specific Host:         Datastore:         Disk provisioning:         Network Mapping:         Property:         Property: | C:\Users\Anna\Downloads\CloudpathES_OVF10_5.0.3206<br>1.1 GB<br>2.4 GB<br>Anna bvt 3206-43<br>Westminster<br>Non-Production POC<br>Development<br>192.168.4.5<br>SVR-5:RAID<br>Thin Provision<br>"VM Network" to "VM Network"<br>fqdn = anna43.cloudpath.net<br>ip = 192.168.5.43<br>netmask = 255.255.252.0<br>gateway = 192.168.4.1<br>dns = 192.168.4.2<br>ntp = pool.ntp.org<br>https = True<br>timezone = America/Denver<br>sshPort = Port 8022<br>restrictAdminAccess = |

#### 2. Click Finish

Deployment takes approximately 2 minutes.

# Deploying the Virtual Appliance Using a Console-Based VMware Client

Before you begin, read the list of information required to setup the system.

- 1. Open a console for the VM.
- 2. Enter yes (or y) to accept all license agreements.
- 3. Enter the time zone. For example, enter America/Denver.
- 4. Enter the FQDN hostname for the virtual appliance (ex., onboard.company.com).
- 5. Do you want to enable HTTPS? Enter for yes (default) or n.
- 6. Do you want to use a STATIC IP (rather than DHCP)? Enter for yes (default) or n.
  - If you enter yes (recommended), you assign the IP address of the virtual appliance, subnet mask, and gateway and DNS server IP addresses for your network.
  - If you enter no, DHCP is used to assign IP address of the virtual appliance eth0 interface, subnet mask, gateway, and DNS server IP addresses for your network. If you are not using DHCP, enter the IP address of the virtual appliance eth0 interface.
- 7. Enter the IP address of the virtual appliance.
- 8. Enter a subnet mask in the format 255.255.252.0.
- 9. Enter the gateway IP address for your network.
- 10. Enter the DNS server IP address.
- 11. Do you want to permit SSH access? Enter for yes (default) or n.
- 12. Enter and confirm a **service** password.

The **service** password is used by your support team for access to this system using SSH. Refer to the *Cloudpath Command Reference* on the **Support** tab for details.

#### NOTE

The service account is not available if SSH access in not permitted.

13. Do you want to use an NTP server other than pool.net.org? Enter for no (default) or y to specify an NTP server.

The setup is complete.

14. Press Enter to reboot the system.

After the reboot you are presented with the **shelluser** login prompt.

#### NOTE

The **shelluser** is only available during the initial system configuration. After the initial boot, you must use the **service** password to access the system.

### **Service Account**

When the deployment is finished, you are presented with the service account login prompt.

To use the service account:

1. Enter cpn\_service at the login prompt, and then the service user password.

2. Enter the **show config** command to verify your configuration. You may be prompted to re-enter the password. See the *Cloudpath Command Reference* on the left menu **Support** tab.

# **Activate Account or Log In**

| • | Activate Account by Activation Code | 15 |
|---|-------------------------------------|----|
| • | Set a Password for Account          | 16 |
| • | Activate Account by Credentials     | 17 |

If you are setting up a Cloudpath account for the first time, you will be sent an activation code. If you have existing Cloudpath License server credentials, you can activate an account using those credentials.

Whether you create a new account with an activation code or with legacy Cloudpath credentials, the system binds the Cloudpath instance to your License Server credentials.

## **Activate Account by Activation Code**

If you have been sent an activation account, enter it on this activation page.

FIGURE 3 Activate Cloudpath Account

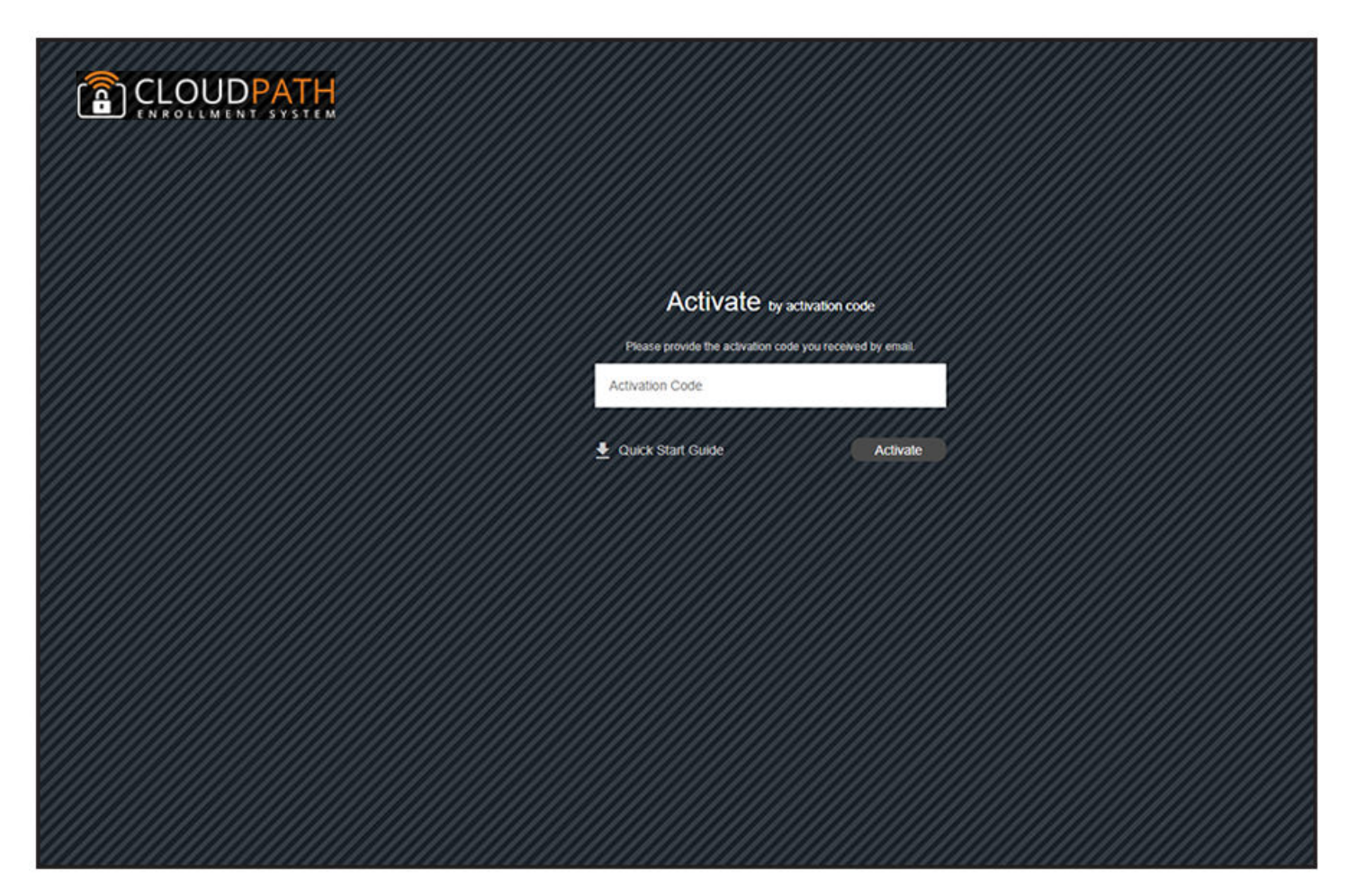

## Set a Password for Account

If you have logged in with an activation code, you are prompted to set a password for this account.

FIGURE 4 Set Password

| CLOUDPATH<br>CNEOLIMENT SYSTEM |                                                                       |
|--------------------------------|-----------------------------------------------------------------------|
|                                | Password Setup                                                        |
|                                | The following credentials will be used to log into this system in the |
|                                | anna@cloudpath.net                                                    |
|                                | Password                                                              |
|                                | Confirm Password                                                      |
|                                | Submit                                                                |
|                                |                                                                       |
|                                |                                                                       |
|                                |                                                                       |
|                                |                                                                       |
|                                |                                                                       |

- 1. Your email address should display. If it does not, enter it on this page.
- 2. Enter and confirm a password.

These are the credentials to use for this Cloudpath account.

# **Activate Account by Credentials**

If you already have a Cloudpath License Server account, you can activate a new Cloudpath account or log in to an existing account using those credentials.

FIGURE 5 Activate Account With Existing Credentials

| CLOUDPATH<br>ENROLLMENT SYSTEM |                                                             |
|--------------------------------|-------------------------------------------------------------|
|                                |                                                             |
|                                | ACTIVATE by credentials                                     |
|                                | Please provide the credentials on Cloudpath license server. |
|                                | Email Address                                               |
|                                | Password                                                    |
|                                | //////////////////////////////////////                      |
|                                | Use activation code received by email instead? Activate     |
|                                |                                                             |
|                                |                                                             |
|                                |                                                             |
|                                |                                                             |
|                                |                                                             |
|                                |                                                             |
|                                |                                                             |
|                                |                                                             |
|                                |                                                             |
|                                |                                                             |

# **Initial System Setup**

| • | System Setup Wizard | .20 |
|---|---------------------|-----|
| • | Publishing Tasks    | .29 |
| • | ToDo Items          | 30  |

Cloudpath provides you with a single administrator login for the Cloudpath Admin UI. Additional administrators can be added from the left menu **Administration** tab, or you can enable Administrator logins from your authentication servers.

# System Setup Wizard

After a successful deployment and activation (or login), the system setup wizard takes you through a few steps.

1. Select Server Type.

#### FIGURE 6 Select Server Type

| nat 1 | ype Of Server Is This?                                                                                                    |
|-------|----------------------------------------------------------------------------------------------------|
|       | Standard Server (Default)                                                                                                    |
|       | Select this option if this server is your first server or if a cluster will be initialized from this server.                                                                                                  |
| 0     | Add-On Server For Cluster                                                                                                    |
|       | Select this option if this server will be part of a cluster and the cluster will be initialized from a different server. No further configuration will occur on this server until the cluster is established. |
| 0     | Replacement Server For Existing Server                                                                                                    |
|       | Select this option if this server will import data from an existing server.                                                                                                    |

In most cases, select **Standard Server**, the default. This selection takes you through a setup wizard, which prompts you for the basic information required for an Cloudpath server.

- If you are setting up this server for replication, you can choose to set the server as an **Add-On** or **Replacement** server. These selections provide an alternate set up process, requiring less information for the initial setup. **Add-On** and **Replacement** servers receive most of their configuration from the primary server in the cluster.
- If you are setting up this server to replace an existing server, and you are importing the database from the existing server, select **Replacement Server for Existing Server**.

#### NOTE

For Add-on or Replacement servers, you will not be required to go through the full system setup.

#### 2. Enter Company Information, then click Next.

This information is embedded in the onboard root CA certificate.

#### FIGURE 7 Company Information

| Company Information  |                      |   |  |
|----------------------|----------------------|---|--|
| Company Name:        | Anna43 Test BVT      |   |  |
| Legal Company Name:  | Sample Company, Inc. | * |  |
| Department Name:     | IT                   |   |  |
| City:                | Westminster          |   |  |
| i State/Province:    | Colorado             |   |  |
| (i) Country:         | US ·                 |   |  |
| Company Web Presence |                      |   |  |
| Company Domain:      | company.com          |   |  |
| Support Email:       | support@company.com  |   |  |
| (i) IT Email:        | ti@company.com       |   |  |

3. In the WWW Certificate for HTTPS screen (below), choose the applicable radio button, then click **Next**.

#### FIGURE 8 WWW Certificate for HTTPS Screen

System Setup Skip Next WWW Certificate for HTTPS The system is configured to use HTTPS, but does not currently have a valid WWW server certificate. An × invalid WWW server certificate will impact the ability of end-user enrollments, causing 404 errors due to a https://onboard.company 4 lack of trust. The system can be configured prior to the WWW server certificate being installed, but it should be installed prior to attempting to enroll as an end-user. The WWW certificate may be a wildcard certificate (\*.company.com) or a named certificate (onboard.company.com). The WWW certificate must match the DNS name used by the end-users to enroll. To request a WWW certificate, you may need to provide a Certificate Signing Request (CSR). If so, one may be downloaded below. Generate a Certificate Signing Request (CSR) . Select this option to generate a CSR, which can be sent to a certificate authority to issue a WWW server certificate. After receiving the certificate back, it can be uploaded. Upload the WWW Certificate Select this option If you have the WWW server certificate available to upload. Skip for now.

#### NOTE

Cloudpath supports web server certificates in P12 format, password-protected P12, or you can upload the individual certificate components: the public key, chain, and private key or password-protected private key.

- If you selected the "Generate CSR" radio button, perform Step 4.
- If you selected the "Upload the WWW Certificate" radio button, perform Step 5.
- You *can* select the "Skip for now" radio button for the initial configuration. However, you should perform this step prior to attempting to enroll as an end-user. To return at a later time to the screen shown above, navigate to Administration > System Services > Web Server service, then click Upload WWW Certificate. For now, proceed to Step 6

4. (Only if you selected "Generate CSR" radio button.) You should now be at the Create CSR for HTTPS screen:

#### FIGURE 9 Create CSR for HTTPS Screen

| System Setup                         |                                                                                | Sock Next 🕨                                                                                                    |
|--------------------------------------|--------------------------------------------------------------------------------|----------------------------------------------------------------------------------------------------|
| Create CSR for HTTPS                 |                                                                                |                                                                                                    |
| The fields below will be included in | n the certificate signing request (CSR). Some organizations have strict requir | ements for the values required in these fields. Leaving fields blank is ok. These fields are not modifiable, so be careful |
| with spelling.                       |                                                                                |                                                                                                    |
| Common Name:                         | anna242.cloudpath.net                                                          | •                                                                                                    |
| Organization:                        | [ex. Sample Corp, Inc.]                                                        |                                                                                                    |
| Organizational Unit:                 | [ex. IT]                                                                       |                                                                                                    |
| Email Address:                       | [ex. it@company.com]                                                           |                                                                                                    |
| Locality:                            | [ex. Westminster]                                                              |                                                                                                    |
| State:                               | [ex. Colorado]                                                                 |                                                                                                    |
| Country:                             | [ex. US]                                                                       |                                                                                                    |
| Advanced Fields                      |                                                                                |                                                                                                    |
| The following fields are normally n  | ot changed.                                                                    |                                                                                                    |
| (i) Subject Alternative Names:       | [ex onboard1.cloudpath.net;onboard2.cloudpath.net]                             |                                                                                                    |
| Title:                               |                                                                                |                                                                                                    |
| (i) Algorithm:                       | SHA-256 ¥                                                                      |                                                                                                    |
| () Key Length:                       | 2048                                                                           |                                                                                                    |

a) Enter the required information.

#### NOTE

In the Common Name field:

- If you are re-issuing a wildcard certificate, make sure the hostname includes \*. For example: \*.*domain.*com.
- If using a single-domain SSL certificate, the HTTPS server name should already be populated for you.

#### b) Click Next.

The Download CSR for HTTPS Screen is displayed:

#### FIGURE 10 Download CSR for HTTPS Screen

| System Set | Upload Later Upload Now                                                                                                    |
|------------|----------------------------------------------------------------------------------------------------|
| Download   | CSR for HTTPS                                                                                                    |
| Step 1:    | The certificate signing request (CSR) has been generated. Click the Download CSR button below to download the CSR file.                                                                                                    |
| Step 2:    | Download CSR<br>Visit the certificate authority website and, when asked to do so, upload this CSR file. After submitting the CSR to the certificate authority,<br>they will normally provide you with 2 files: (1) the certificate and (2) the CA chain. |
| Step 3:    | If you have the certificate files now, you may upload the certificate now. If not, click 'Upload Later and you will be prompted to upload them the next time you log into the Cloudpath ES.                                                              |
|            | Upload Certificate                                                                                                    |

- c) Click Download CSR to download the .csr file, which you can then open in Notepad.
- d) Upload the CSR to any CA website to receive a certificate.
- e) Follow the instructions for the CA website to download the public key and chain.

The public key usually has a filename similar to the domain name. The chain will vary depending on the CA, but it typically contains the word "Root," "Intermediate," " Bundle," or something similar, and may have the filename extension of *.chain*.

f) In the screen that is shown in Figure 10, click Upload Certificate.

You are taken to the screen where you upload the files you received from the CA. The screen below shows the Private Key and the Chain already uploaded, and the Private Key Source is "Certificate is based on the downloaded CSR":

FIGURE 11 Upload WWW Certificate Based on the Downloaded CSR

| System Setup                                                                   | Back Next ►                                                                                                    |
|--------------------------------------------------------------------------------|----------------------------------------------------------------------------------------------------|
| ✓ Upload by PEM Files                                                          |                                                                                                    |
| If a p12 file is not available, you may key is password-protected, specify the | upload the individual components of the certificate. All files must be in PEM (Base64) format. If the private<br>the password too. If the private key is not password-protected, leave the password blank. |
| (i) Public Key (PEM):                                                          | Choose File anna242cloudpathnet.cer                                                                                                    |
| (i) Chain (PEM or P7b):                                                        | Choose File anna242cloudpathnet.chain                                                                                                    |
| (i) Additional Chain (Optional):                                               | Choose File No file chosen                                                                                                    |
| () Additional Chain (Optional):                                                | Choose File No file chosen                                                                                                    |
| i Private Key Source:                                                          | Certificate is based on the downloaded CSR •                                                                                                    |
| > Upload by P12                                                                |                                                                                                    |

- g) Upload your certificates using the screen shown above.
- h) Click **Next** to continue with the system setup.
- i) Proceed to Step 6.

5. (Only if you selected the "Upload the WWW Certificate" radio button, which you should only have done if you already have received your WWW certificate from a public CA.) You should now be at the following screen:

#### FIGURE 12 Upload Existing WWW Certificate

| Upload by PEM File                                                  | 5                                                                                                    |                                                                                            |
|---------------------------------------------------------------------|----------------------------------------------------------------------------------------------------|--------------------------------------------------------------------------------------------|
| If a p12 file is not available, yo<br>key is not password-protected | u may upload the individual components of the certificate. All files must be in PEM (Base64) t<br>leave the password blank. | format. If the private key is password-protected, specify the password too. If the private |
| Public Key (PEM):                                                   | Choose File No file chosen                                                                                                  |                                                                                            |
| () Chain (PEM or P7b):                                              | Choose File No file chosen                                                                                                  |                                                                                            |
| Additional Chain (Optional):                                        | Choose File No file chosen                                                                                                  |                                                                                            |
| Additional Chain (Optional):                                        | Choose File No file chosen                                                                                                  |                                                                                            |
| Private Key (PEM):                                                  | Choose File No file chosen                                                                                                  |                                                                                            |
| (i) Private Key Password:                                           |                                                                                                    | N                                                                                          |
| (i) Prompt for Password on 80                                       | ot:                                                                                                    | не                                                                                         |
| Vpload by P12                                                       |                                                                                                    |                                                                                            |
| You may upload a server certif                                      | Icate in p12 format. To do so, you must also specify the password if the p12 is password prote                              | ected.                                                                                     |
| P12 File:                                                           | Choose File CloudpathLabWw_rtificate.p12                                                                                    |                                                                                            |
| i) P12 Password:                                                    |                                                                                                    |                                                                                            |

a) Upload your certificates using the screen shown above.

You can do one of the following: 1) Upload the Public Key, the Chain, *and* the Private Key, **or** 2) Upload the P12 file. The example in the screen above shows a P12 file has been uploaded.

- b) Click **Next** to continue with the system setup.
- c) Proceed to Step 6.

- 6. Select the Default Workflow.
  - To initialize the system with a sample configuration, select **BYOD Users & SMS Guests**, or **BYOD Users Only**. This creates an initial workflow for BYOD users and sponsored guests (or BYOD users only) that you can use as a template, or simply add a device configuration and use immediately.
  - To create your own workflow, select **Start with Blank Canvas**.

#### FIGURE 13 Select Default Workflow

| VOIKI | low Information                                            |                                                                            |                                                                                          |
|-------|------------------------------------------------------------|----------------------------------------------------------------------------|------------------------------------------------------------------------------------------|
| The   | system may be initialized with a typical co                | inguration or initialized blank. Either way, the system may be fully custo | bmized after being initialized. Select your preference below.                            |
| ۲     | BYOD Users & SMS-based Guests                              |                                                                            |                                                                                          |
|       | Initializes the system for handling BY<br>or guest access. | OD and guest users. Each user will be configured for the secure WPA2       | -Enterprise wireless network specified below and issued a certificate granting them BYOD |
|       | (1) Secure SSID Name:                                      | eng-Anna43                                                                 |                                                                                          |
| 0     | BYOD Users Only.                                           |                                                                            |                                                                                          |
|       | Initializes the system for handling BY                     | 30 users. Each user will be configured for the secure WPA2-Enterprise      | e wireless network specified below and issued a certificate granting them BYOD access.   |
| 0     | Start with a Blank Canvas.                                 |                                                                            |                                                                                          |
|       |                                                            |                                                                            |                                                                                          |

7. Configure the Authentication Server.

#### NOTE

If you selected a Blank Canvas for the default workflow, you are not prompted to set up an authentication server during the initial system setup.

If you plan to use an authentication server to authenticate end-users or sponsors, Ruckus recommends populating the authentication server information page.

If using multiple authentication servers, additional authentication servers may be added through the workflow or from the **Configuration** > **Authentication Servers** page.

FIGURE 14 Authentication Server Setup

| ۲ | Connect to Active Directory                                                  |                                                      |   |  |
|---|------------------------------------------------------------------------------|------------------------------------------------------|---|--|
|   | Select this option to enable end-users t                                     | o authenticate via Active Directory.                 |   |  |
|   | Default AD Domain:                                                           | [ex. test.sample.local]                              |   |  |
|   | (i) AD Host:                                                                 | [ex. ldaps://192.168.4.2]                            | • |  |
|   | () AD DN:                                                                    | [ex. dc=test,dc=sample,dc=local]                     | · |  |
|   | (i) AD Username Attribute:                                                   | SAM Account Name                                     |   |  |
|   | Verify Account Status On Each At                                             | thentication                                         |   |  |
|   | Perform Status Check:                                                        |                                                      |   |  |
|   | Additional Logins                                                            |                                                      |   |  |
|   | () Use For Admin Logins:                                                     |                                                      |   |  |
|   | () Use For Sponsor Logins:                                                   | <b>V</b>                                             |   |  |
|   | Test Authentication                                                          |                                                      |   |  |
|   | Run Authentication Test?                                                     |                                                      |   |  |
|   | VLAN Configuration                                                           |                                                      |   |  |
|   | () Use VLAN Range:                                                           |                                                      |   |  |
| 0 | Connect to LDAP                                                              |                                                      |   |  |
|   | Select this option to enable end-users t                                     | o authenticate via LDAP (or LDAPs).                  |   |  |
| 0 | Connect to RADIUS                                                            |                                                      |   |  |
|   | Select this option to enable end-users to authenticate via RADIUS using PAP. |                                                      |   |  |
| Θ | Connect to SAML                                                              |                                                      |   |  |
|   | Select this option to enable end-users t                                     | o authenticate via a SAML 2.0 IdP.                   |   |  |
| 0 | Use Onboard Database                                                         |                                                      |   |  |
|   | Select this option to enable end-users t                                     | authenticate to accounts defined within this system. |   |  |

a) To setup the initial configuration of the Authentication Server, select and enter the required fields.

- b) Consider these optional settings for the authentication server:
  - Verify Account Status on Each Authentication If selected, Active Directory is queried during subsequent uses of the certificate to verify the user account is still enabled. You must provide the bind username and password for an authentication server administrator account.
  - Additional Logins If Use for Admin Logins is selected, administrators can log into the Cloudpath Admin UI using credentials
    associated with this authentication server. If Use for Sponsor Logins is selected, sponsors can log into the Cloudpath Admin UI
    using credentials associated with this authentication server.
  - **Test Authentication** If selected, an authentication will be attempted using the username and password provided to test connectivity to the authentication server. This test can also be run from the workflow.
- 8. Set up the Authentication Server Certificate:
  - a) To use LDAP over SSL (LDAPS), the system must know which server certificate to accept for the authentication server.

#### FIGURE 15 Authentication Server Certificate

| To us | e Active Directory via LDAP                                                                                                    | PS, the system needs to know which server certificate to accept for the authentication server. |  |
|-------|----------------------------------------------------------------------------------------------------|------------------------------------------------------------------------------------------------|--|
|       | Pin the Current Serve                                                                                                    | er Certificate.                                                                                |  |
|       | Pin the current server certificate as a trusted certificate. This is the ouickest and easiest but must be undated when the certificate is renewed |                                                                                                |  |
|       |                                                                                                    |                                                                                                |  |
|       | Common Name:                                                                                                    | evr-2 test cloudpath local                                                                     |  |
|       | Thumbprint:                                                                                                    | GA6E5A56C030F7015DDA34E6664A4568D2F301C3                                                       |  |
|       | Valid Period:                                                                                                    | 03/09/2017 - 03/09/2018                                                                        |  |
|       | Issued By:                                                                                                    | Cloupdath Networks MSthCA                                                                      |  |
|       |                                                                                                    |                                                                                                |  |

- b) Select **Upload the Chain for the Server Certificate** to upload a certificate chain from an issuing CA. You must specify the common name for the LDAPS server certificate. This certificate does not need to be updated when the certificate is renewed.
- c) Select **Pin the Current Server Certificate** to use the current server certificate as the trusted certificate. This setting must be updated if the certificate is renewed.

## **Publishing Tasks**

After the initial setup tasks, the system finishes the initialization process. When the publishing tasks are complete, the system is ready to use. The setup information is also emailed to the system administrator for this account.

#### FIGURE 16 System Initialization Status

| Initialization Task             | Status                                                                                                    |
|---------------------------------|----------------------------------------------------------------------------------------------------|
| Create Certificate Authorities: | Completed.                                                                                                    |
| Create Certificate Templates:   | Completed.                                                                                                    |
| Create Device Configurations:   | Completed.                                                                                                    |
| Configure Workflow              | Completed.                                                                                                    |
| Activate Sponsor Portal:        | Completed.                                                                                                    |
| Publish Enrolment Portal:       | Completed.                                                                                                    |
|                                 | System is ready to handle enrolments.                                                                                     |
|                                 |                                                                                                    |
| Access Point Setup:             |                                                                                                    |
|                                 | The following information will be necessary to configure the access point with the appropriate secure SSID configuration. |
| SSID.                           | eng-Anna248 (MPA2-Enterprise, AES (COMP), Broadcast)                                                                      |
| RADIUS IP:                      | anna248.cloudpath.net                                                                                                    |
| RADIUS Authentication Port:     | 1812                                                                                                    |
| RADIUS Accounting Port          | 1813                                                                                                    |
| RADIUS Shared Secret:           | nhuðvjuqedupptn7vuw                                                                                                    |
| RADIUS Attributes               | BYOD Policy Template - VLAN: '1'                                                                                          |
|                                 | Guest Policy Template - VLAN: 'T                                                                                          |
|                                 |                                                                                                    |
| User Experience:                |                                                                                                    |
|                                 | End-users will use the enrolment portal to activate devices.                                                              |
| End-User Portal:                | https://anna248.cloudpath.net/enrollAnna248Hyper/Vxpc/Production/                                                         |
|                                 |                                                                                                    |
| BYOD                            | For BYCO, the authentication server is configured.                                                                        |
|                                 | BYOD users will be moved onto the secure SSID with VLAN '1' assigned.                                                     |
|                                 |                                                                                                    |
| Guests                          | Guests will be required to provide a voucher via SMS or email.                                                            |
|                                 | SMS is one of several mechanisms for handling guests.                                                                     |
|                                 | Quest users will be moved onto the secure SSID with VLAN '1' assigned.                                                    |
| Administrator European          |                                                                                                    |
| Administrator Ul                | https://anna248.cloudpath.net/admin/                                                                                      |
| Credentials                     | The following email addresses have been sent a one-time password along with this information:                             |

## **ToDo Items**

On subsequent logins, the Cloudpath **Welcome** page is displayed. The **ToDo Items** lists the configuration items needed to complete the account setup.

#### FIGURE 17 Cloudpath Welcome Page

#### Welcome to the Cloudpath ES

Cloudpath ES provides a single point-of-entry for devices entering the network environment. The Automated Device Enablement (ADE) approach gives network administrators control by blending traditional employee-centric capabilities (Active Directory, LDAP, RADIUS, and Integration with Microsoft CA) with guest-centric capabilities (sponsorship, email, SMS, Facebook, and more).

#### **Getting Started**

Use the left menu tabs to begin setting up your workflow configuration. The *Dashboard* tab displays reporting information about the enrollments, users, devices, certificates, and more.

The Configuration tab allows you to configure and deploy the enrollment workflow, including the look & feel and the device configuration.

From the Sponsorship tab, you can manage vouchers and voucher lists, and customize the look & feel of the sponsorship portal.

| _ | lodo items                                         |  |
|---|----------------------------------------------------|--|
| 2 | System logging is currently running in debug mode. |  |

The workflow is currently blank. Click 'Fix' to begin adding steps to the workflow.

From the Certificate Authority tab, you can manually generate certificates, view certificate details, revoke certificates, manage the characteristics of certificates to be issued, and manage certificate authorities (CAs).

The Administration tab allows you to manage administrator accounts, system services, diagnostics and logs, and system updates.

The Support tab provides access to the Quick Start Guide and several Setup Guides to help with common configurations along with licensing information.

To configure Cloudpath, see the *Cloudpath Quick Start Guide*, and other Cloudpath configuration guides, which can be found on the Cloudpath **Support** tab.

# **Command Reference**

For all Cloudpath commands, syntax, and descriptions, see the Cloudpath Enrollment System Command Reference.

# Troubleshooting

| • | Test Network Connectivity                    | 35   |
|---|----------------------------------------------|------|
| • | How to Increase the Virtual Appliance Memory | 35   |
| • | How to Expand the MySQL Partition Size       | . 35 |
| • | Password Recovery                            | . 36 |

## **Test Network Connectivity**

To verify that the virtual appliance is correctly deployed, perform the following operations from the VMware server console:

- 1. Ping the gateway of your system.
- 2. Ping the URL where the Cloudpath Licensing Server is hosted.
- 3. Verify that the virtual appliance can resolve DNS.

## How to Increase the Virtual Appliance Memory

Use these instructions if you want to change the memory configuration of a virtual machine's hardware.

- 1. From the vCenter client, power off the virtual appliance.
- 2. Select the VM, and right-click to Edit Settings.
- 3. With the Hardware tab selected, select Memory.
- 4. On the right window pane, increase the Memory Size.
- 5. Click OK.
- 6. Power on and reboot the VM.

# How to Expand the MySQL Partition Size

Use these instructions to expand the size of the partition used for MySQL database operations.

### From the vCenter Client

- 1. With the VM running, select the VM and right-click to Edit Settings.
- 2. With the Hardware tab selected, select Hard disk 2.
- 3. On the right pane, in the Disk Provisioning section, increase the Provisioned Size to the desired size and click OK.

#### NOTE

If the Provisioned Size cannot be selected, try restarting the server using the sudo halt command.

### From the Console

Enter the following commands as root.

1. (Optional) View the amount of free disk space available.

[root@localhost cpn\_service]# df -h

2. Signal to the OS that there has been a hardware change to the disk.

[root@localhost cpn service]# echo '1' > /sys/class/scsi disk/2\:0\:1\:0/device/ rescan

3. Expand the physical volume.

[root@localhost cpn service]# pvresize /dev/sdb -v

4. Extend the size of the logical volume for MySQL operations.

This example shows that we are extending the size of the logical volume by adding 25GB.

[root@localhost cpn service]# lvextend -L +25G /dev/mapper/application vg-mysql

5. Resize the file system.

[root@localhost cpn service]# resize2fs /dev/mapper/application vg-mysql

This writes your changes to disk and completes the partition expansion process.

6. Verify the amount of free disk space available.

[root@localhost cpn service]# df -h

The output should indicate the increased partition size.

## **Password Recovery**

### How To Recover Admin UI Password

If you are locked out of the Cloudpath Admin UI, you can log in via SSH and use the activate-ui-recovery command from the service account.

This activates a temporary password for a short time period to allow you to log into the Cloudpath Admin UI and set up a new Administrator account, or reset a password for an existing account.

### How To Recover Service Password

If you are locked out of the service account, you can log in via SSH to a Recovery account.

#### NOTE

You must contact Cloudpath Networks Support to obtain a recovery password.

To receive a recovery password for the service account, you must provide the System Identifier and current Cloudpath version on your system.

### How To Find Your System Identifier

1. Log into the Cloudpath Admin UI.

#### 2. Go to Support > Licensing.

3. The System Identifier is listed on the License Server section.

#### FIGURE 18 System Identifier

| Support > Licensing  | Check For Updates                                                                                                    |
|----------------------|----------------------------------------------------------------------------------------------------|
| License Information  |                                                                                                    |
| License Type:        | Trial                                                                                                    |
|                      | Active trial through [Unknown].                                                                                                    |
| System Utilization   |                                                                                                    |
| Active Certificates: | 2 Currently Active                                                                                                    |
|                      | 2 Issued In Last 30 Days                                                                                                    |
|                      | 2 Issued In Last 60 Days                                                                                                    |
|                      | 2 Issued In Last 90 Days                                                                                                    |
|                      | 2 Issued In Last Year                                                                                                    |
| AD/LDAP Users:       | 1 Total                                                                                                    |
| Email Count:         | 2 This Year                                                                                                    |
| Statistics:          | Users, Authentications, Certificates, MAC Registrations, Notifications                                                                                   |
| License Server       |                                                                                                    |
| License Server:      | https://bvt.cloudpath.net                                                                                                    |
| Link Established:    | Yes, since 20170324 1047 MDT Advanced                                                                                                    |
| Customer GUID:       | (ef61219dd6993e2bb68afcdf9dd019e39a9e433)                                                                                                    |
| System Identifier:   | (000000-115030E4-BF8D-389B-C7EA-4FE942A30ABC-2134023F-F668-BA8F-C237)                                                                                    |
| Notices              |                                                                                                    |
| Open Source Notices: | This product contains components covered by various open source licenses. These licenses, including the software components, are available at            |
|                      | http://www.cloudpath.net/opensource                                                                                                    |
|                      | This product includes software developed by the Apache Software Foundation (http://www.apache.org/).                                                     |
| Patent Notice:       | Protected by one or more of the following patents: 9,032,0499; 9,003,507; 9,137,234; 9,137,235; 8,843,741; and 9,037,849. Contact support for additional |
|                      | patents.                                                                                                    |
| Copyright Notice:    | Copyright 2012-2017 Ruckus Networks                                                                                                    |

### How To Find Your Current Cloudpath Version

The Cloudpath version is displayed in two locations.

1. Go to Administration > System Services > Web Server service.

The current build is listed in the Version field.

FIGURE 19 Current Cloudpath Version System Services

| Adm | inistration | > System Services                       |
|-----|-------------|-----------------------------------------|
| ~   | Service:    | Web Server                              |
|     | Web Serv    | rer Status: 🌒 Running (4958)            |
|     |             | URL: anna43.cloudpath.net               |
|     | Usin        | g HTTPS: Yes, ports 80 and 443. Disable |
|     |             | Ports: 80 and 443                       |
|     | 1           | Version: 5.1.3367                       |
|     |             | Actions: Restart Www Restart App        |

2. The Cloudpath version is displayed in the lower left corner of the Admin UI, and is visible on all pages.

FIGURE 20 Current Cloudpath Version Lower Left

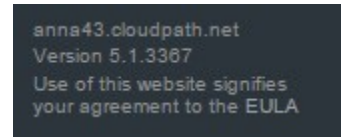

# **Additional Documentation**

You can find more information in the Cloudpath configuration guides, located on the left-menu Support tab of the Cloudpath Admin UI.

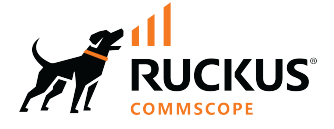

© 2023 CommScope, Inc. All rights reserved. 350 West Java Dr., Sunnyvale, CA 94089 USA https://www.commscope.com